# VINISTORIA

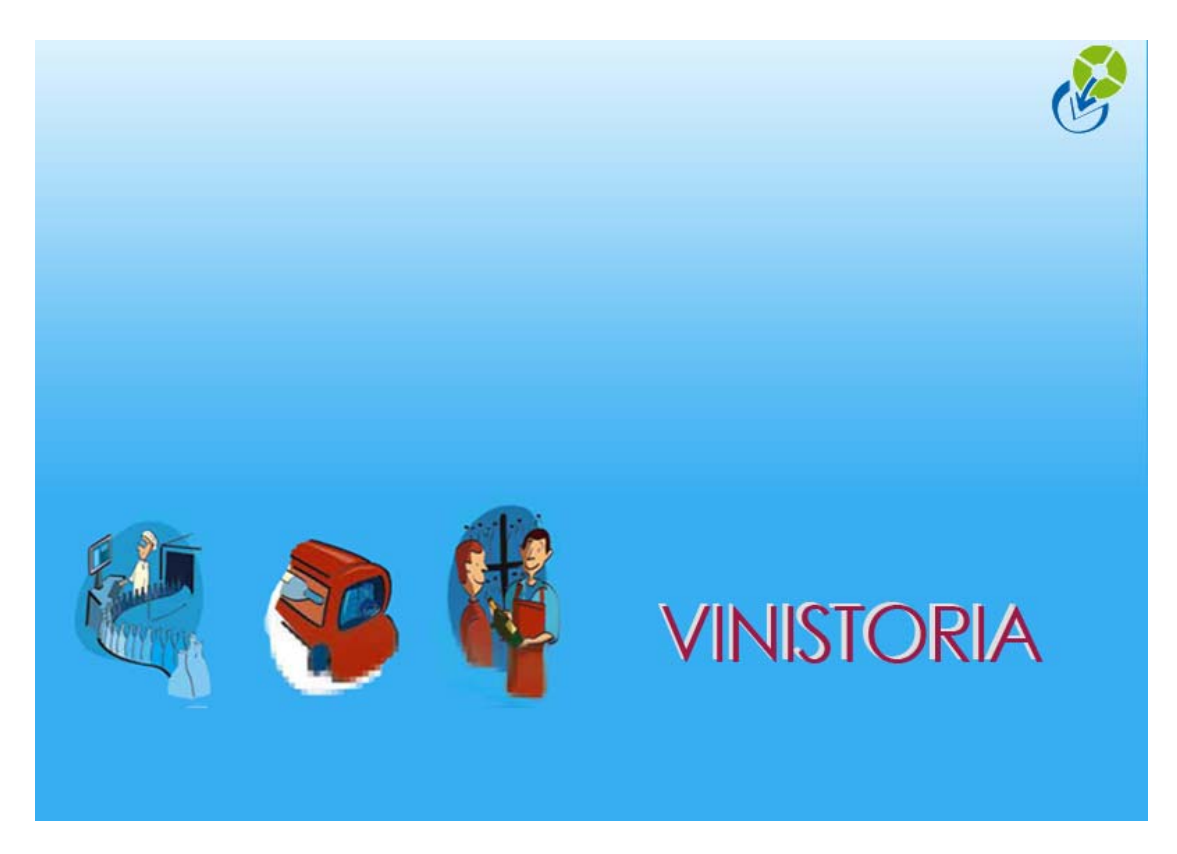

30/09/2009 Gestion des consignes

# **Gestion des consignes**

Au niveau de l'ensemble de la société, nous pouvons gérer physiquement les emballages consignés, en « facturant » ou non des Consignes / Déconsignes

# Valorisation des consignes

| 😰 Paramo                                    | étrage de la soci                                                                                                    | été en cours                                                                                         |                                                                        |                                                                                         |                                                     |                                                                    |                                                 |
|---------------------------------------------|----------------------------------------------------------------------------------------------------|----------------------------------------------------------------------------------------------------|------------------------------------------------------------------------|-----------------------------------------------------------------------------------------|-----------------------------------------------------|--------------------------------------------------------------------|-------------------------------------------------|
| Identific<br>Paramèt<br>Emballa<br>Emballag | ation   Identifica<br>res Import / Expo<br>ges / Logistique<br>es Consignes   Log<br>Mode de calc                                              | tion Viti / Negoce<br>nt ODBC Affin<br>Belance / Factur<br>gistique<br>sul des consignes :           | Paramètres<br>cheur / Mode ca<br>uration   Assort<br>Consignes semi-au | Libellé Article  <br>aisse   Saisie port<br>iment   Télévente<br>itomatiques (recalculé | Message   Imp<br>table   Stock  <br>  Prix Revient/ | ression   Memo<br>Utilitaires   Inl<br>/Nets   Achat<br>difiées) - | o pied de page<br>lerface XL Pos<br>Saisie Cash |
| Mode -<br>Mode -<br>Co<br>Comp<br>Tolérai   | de chargement des lig<br>de gestion de la déco<br>forisation des consigne<br>Mote de Consigne Ve<br>Re de Déconsigne Ve<br>Re de Déconsigne Ve | gnes de consignes :<br>onsignation globale :<br>antes : 419600<br>antes : 419600<br>uil emballages : | Consignes de la co<br>Sur la commande                                  | d'origine<br>d'origine<br>Compte de Consign<br>Compte de Déconsign                      | e Achats :<br>ne Achats:                            | <b>•</b>                                                           | ]                                               |

Selon le paramétrage de la société en cours, les consignes seront ou non valorisées.

Si la valorisation est activée, tous les clients sont, à priori, concernés par la facturation des consignes...

| Sestion des Clients                                                                             |                                                            |
|-------------------------------------------------------------------------------------------------|------------------------------------------------------------|
| N° Client 134 Rais. Soc. SA AUCHAN FRANCE                                                       | Code client : AUCHA49                                      |
| Nom 1 AUCHAN Adresse (1) 044 AUCHAN                                                             | Téléphone 05.45.24.45.24/ 45.1 Portable                    |
| Nom 2 Adresse (2) BP 10007                                                                      | Fax 05.45.24.45.49                                         |
| Civilité 🛛 😥 CP / Ville (49000) 😥 (ANGERS                                                       | Masquer dans les listes Nbr réponses 1089                  |
| Codes Critères Tarification Facturation Livraison Identific                                     | ation   Divers   Statistiques   Documents                  |
| N* Banque<br>Agence Bancaire S.G. LILLE METROPE<br>IBAN / RIB 30003 01100 00020409141 [80 Plafo | ce Devise EUR & Euro ©<br>nd 6739 Date Der. Modif. Plafond |
| Interdit NON 😥 Non Compte Tiers                                                                 | Code Regroup. Facture NON 😥 Non                            |
| Mod. Facture 🔗 Nombre Fa                                                                        | cture 3 🗢 Mode règi. B04 🤣 BILLET A ORDRE                  |
| Facturable : 🔽 Frais de facturation : 🔽 Consignes val                                           | orisées : 🔽 Parement sur relevé : 🗖                        |
| N° client à facturer                                                                            | Factures Règlements Editions comptables                    |
|                                                                                                 |                                                            |

Mais on peut décocher la rubrique 'Consignes valorisées' dans la fiche client...

# Consignes automatiques, semi-automatiques et manuelles

| ODBC          | Afficheur / M       | ode caisse        | Saisie po        | rtable            | Stock          | Utilitaires        | Interface XL Pos      |
|---------------|---------------------|-------------------|------------------|-------------------|----------------|--------------------|-----------------------|
| dentification | Paramètres          | Libellé Article   | <u>M</u> essage  | Impression        | Memo pie       | d de page Pa       | amètres Import / Expo |
| Emballages    | / Logistique        | <u>R</u> elance / | ' Facturation    | Assort            | iment          | Télévente          | Prix Revient/Nets     |
| mballages Co  | nsignes Logistiqu   | ie                |                  |                   |                |                    |                       |
|               |                     |                   |                  |                   |                |                    |                       |
|               | Mode de calcul de   | s consignes : 🛛   | Consignes semi-a | utomatiques (re   | calculées tant | que non modifiées) | -                     |
| Mode de cha   | aement des lianes ( | te consignes ·    | Consignes manue  | lles (jamais calc | ulées)         |                    |                       |
|               | · · · · · · ·       |                   | onsignes semi-a  | utomatiques (rec  | calculées tant | que non modifiées) |                       |
| Mode de gest  | ion de la deconsign | ation globale : P | onsignes automa  | auques (roulours  | recalculeesj   |                    |                       |
| 🔲 Valorisatio | on des consignes    |                   |                  |                   |                |                    |                       |
| Compte d      | e Consigne Ventes   |                   |                  | Compte de C       | onsigne Acha   | te :               |                       |
| compte d      | e consigne venices  | · [               |                  | Compte de e       | onsigne Acria  |                    |                       |
| Compte de D   | éconsigne Ventes    | :                 |                  | Compte de Déc     | consigne Acha  | ats:               |                       |
|               |                     |                   |                  |                   |                |                    |                       |
| Tolérance d'a | rrondi sur cumul em | ballages : 0.1    |                  |                   |                |                    |                       |

En paramètres société, on devra choisir le mode de fonctionnement des consignes :

- Automatique : les quantités laissées prendront la valeur prévue. Elles seront toujours recalculées après une modification de ligne.
- Semi-automatique : les consignes seront pré calculées temps que l'on restera en mode automatique. Toute modification manuelle des consignes pré calculées entrainera un passage en mode manuel : il n'y aura plus de recalcul en cas de modification des lignes.
- Manuelle : les quantités ne sont pas initialisées, elles seront toujours saisies.

## Mode de chargement des lignes de consigne

```
Tous les emballages consignés
Consignes de la commande seule
Consignes de la commande + consignes avec solde
```

Quelles sont les lignes qui apparaitront en saisie de consigne :

- Tous les codes emballages possibles,
- Seulement ceux qui sont utilisés dans la commande : dans le cas de calculs d'emballages
- Ceux de la commande plus ceux pour lesquels le client a un solde.

# Mode de gestion de la déconsigne

| Mode de calcul des consignes :                 | Consignes semi-automatiques (recalculées tant que non modifiées)                 |          |  |  |  |  |
|------------------------------------------------|----------------------------------------------------------------------------------|----------|--|--|--|--|
| Mode de chargement des lignes de consignes :   | Consignes de la commande seule                                                   |          |  |  |  |  |
| Mode de gestion de la déconsignation globale : | Sur la commande d'origine                                                        | <u> </u> |  |  |  |  |
| ✓ Valorisation des consignes                   | Sur la commande d'origine<br>Génération d'un mouvement pour la commande suivante |          |  |  |  |  |
| Compte de Consigne Ventes : 419600             | Compte de Consigne Achats :                                                      |          |  |  |  |  |
| Compte de Déconsigne Ventes : 419600           | Compte de Déconsigne Achats:                                                     |          |  |  |  |  |

Les vides (déconsignes) sont notés par les livreurs, et les retours de vides saisis en fin de tournées.

Deux solutions :

- Les chauffeurs sont partis avec des BL, ont noté les vides repris... dans ce cas les déconsignes sont généralement directement affectées à la commande initiale

- Les chauffeurs sont partis avec les factures, les repris sont saisis au retour, et pourront automatiquement s'affecter sur la commande suivante

| 🦉 Gestion des En                                                                                    | nballa      | ges                                                                                                    |               |                                         |                                                                                                 |  |
|----------------------------------------------------------------------------------------------------|-------------|----------------------------------------------------------------------------------------------------|---------------|-----------------------------------------|-------------------------------------------------------------------------------------------------|--|
| Code :<br>Désignation :<br>Famille :<br>Consigné :<br>Gerbable :<br>Vrac :<br>Pointeur Logistique : | PO<br>PALET | TE<br>Poids à vide :<br>Poids à vide :<br>Poids Max :<br>Nb Etiquettes :<br>Prix de Revient :<br>Code Barre : | Emballage Fin | nal :<br>– Con:<br>Emba<br>Emba<br>Emba | Dimensions<br>Hauteur :<br>Largeur :<br>Profondeur :<br>Hauteur Perdue :<br>signe<br>allage 1 : |  |
| Equiv<br>Etiquette logistique<br>N° étiquette<br>logistique                                         | valence     | quantité transport :<br>Ø<br>er étiquette client :                                                            | Į             | Prix u                                  | ix unitaire Consigne : 13.5<br>unitaire Déconsigne : 13.5                                       |  |

## Les emballages consignés

Quand l'emballage est consigné, il suffit d'indiquer les PU de Consigne et Déconsigne. On règle ainsi directement les consignes 'simples' : casignation d'un casier, d'une palette... Un emballage = Une consigne = Une déconsigne

# Mais dans beaucoup de cas, nous aurons plusieurs « consignes » pour un même emballage.

Exemple : lorsque je livre une palette (emballage de l'article) d'eau en pack de 6 bouteilles de 1,5 L

Je consigne :

- 1 palette
- Et 4 intercallaires

Et lorsque je récupère les « emballages »... ce sera TOUJOURS séparément, les palettes d'une part et les intercallaires d'autre part.

Dans ce cas, l'emballage article lui-même ne sera jamais consigné ou déconsigné. Par contre, l'utilisation de cet emballage engendrera 2 type de consignes.

| Gestion des Emballages                                                                                                    |                                                |                                                                                      |
|----------------------------------------------------------------------------------------------------|------------------------------------------------|--------------------------------------------------------------------------------------|
| Code :       P8         Désignation :       Palette avec 4 intercalaires         Famille :       PAL         Consigné :       Poids à vide :         Consigné :       Poids à vide :         Gerbable :       Poids Max :         Vrac :       Nb Etiquettes :         Pointeur Logistique :       Prix de Revient :         Code Barre :       Equivalence quantité transport : | Emballage Final                                | Dimensions<br>Hauteur :<br>Largeur :<br>Profondeur :<br>Hauteur Perdue :<br>         |
| Etiquette logistique<br>N° étiquette<br><b>W Gestion des articles</b>                                                                                                    | F                                              | Prix unitaire Consigne : 0,00 Prix unitaire Déconsigne : 0,00                        |
| N* Article : 10328<br>Désignation 1 : EAU DE SOURCE 15<br>Désignation 3 :<br>Unité vente : BA3 & 1,5 L                                                                                                    | 5 <mark>0 CL PAL</mark> Dési                   | Masquer dans les listes gnation 2 : Millésime :                                      |
| Identification         Tarif/Divers           Emballage         Emballage                                                                                                    | Droit et Taxe Ider<br>Assortiment              | ntification viti Critères Conseil In<br>Nomenclature                                 |
| Code         Désignation           P8         Palette avec 4 intercalaires                                                                                                    | <b>Qte Règle d'arrondi</b><br>504 Pas de règle | Par De Sur-Er (Sur-Emballe GTIN Palette stan<br>Dui ZP Palettes stand 03306060043887 |

| 🔮 Gestion des Emballages                                                                                                    | ;                                                                                                    |                 |                                                                                                    |
|----------------------------------------------------------------------------------------------------|----------------------------------------------------------------------------------------------------|-----------------|----------------------------------------------------------------------------------------------------|
| Code : P0<br>Désignation : PALETTE<br>Famille : PAL &<br>Consigné :<br>Gerbable :<br>Vrac :<br>Nrac :<br>Equivalence qua<br>Etiquette logistique<br>N° étiquette<br>logistique<br>Utiliser éti | Type UL :<br>Poids à vide :<br>Poids Max :<br>Nb Etiquettes :<br>ix de Revient :<br>Code Barre :<br>antité transport : | Emballage Final | Dimensions<br>Hauteur :<br>Largeur :<br>Profondeur :<br>Hauteur Perdue :<br>Consigne<br>imballage 1 : Qte :<br>mballage 2 : Qte :<br>mballage 3 : Qte :<br>Prix unitaire Consigne :<br>Prix unitaire Déconsigne :<br>13.50 |

| 🔮 Gestion des En                      | nballa     | ges                                             |        |                  |                                               |
|---------------------------------------|------------|-------------------------------------------------|--------|------------------|-----------------------------------------------|
| Code :<br>Désignation :               | P<br>INTEF | CALAIRE PALETTE                                 |        |                  | Dimensions Hauteur :                          |
| Famille :<br>Consigné :<br>Gerbable : | FOU        | Poids à vide :<br>Poids à vide :<br>Poids Max : |        | 🦳 Emballage Fina | al : Profondeur : Hauteur Perdue :            |
| Vrac :<br>Pointeur Logistique :       | Г          | Nb Etiquettes :<br>Prix de Revient :            | 0.0000 |                  | Consigne<br>Emballage 1 : 🛛 😥 Qte :           |
| Equiv                                 | /alence    | Code Barre :<br>quantité transport :            |        |                  | Emballage 3:<br>Prix unitaire Consigne : 1.00 |
| Etiquette logistique                  |            | ф<br>Ф                                          |        |                  | Prix unitaire Déconsigne : 1.00               |

# Calcul des consignes en saisie de commande

Nous avons vu que les consignes se calculaient automatiquement en fonction des articles et emballages utilisés sur les lignes de commandes. (Sauf si nous avons paramétrée la société en 'Mode manuel')

# Affichage et modification des consignes calculées...

Un clic droit sur les lignes de commande, ou sur le pied nous permet d'accéder au tableau de visualisation/gestion des consignes et retours liés à la commande.

| 望 Gestion de Cor  |                           |                    |                      |                  |                          |                     |          |
|-------------------|---------------------------|--------------------|----------------------|------------------|--------------------------|---------------------|----------|
| C 08009292        | N* Cli :                  | 632 AUROUX         |                      | 3335             | 0 ST TERRE               |                     |          |
| Entête Lignes     | Pied de page Logistique   | e Documents        |                      |                  |                          |                     |          |
| N° N° Article Cod | e article                 |                    | Ote Emb 2 Em         | 2 Prix Brut HT B | te Livrée Ote Confir Ote | Initial Prix Brut H |          |
| ▶ 1 10328 1≫      | CCFTX N EAU DE SOURCE     | 150 CL PAL 1,5 L   | 5.00 P8              | 0.240            | <b></b> .                | 1                   |          |
|                   | din .                     |                    |                      |                  | alcul automa             | tique des           |          |
|                   | Gestion des Consig        | nes Semi-automatiq | ue                   | c                | onsignes liées           | s à la comma        | nde      |
|                   | Type du Mouvement de l    | Consigne           |                      | T 🗆 M 🛛 🤅 💻      | Selon param              | étrage de la        |          |
|                   | 💽 Vente 🔹 C Aci           | iat C Llient       | C Fournisseur        |                  | ociété                   | -                   |          |
|                   | N* Client : 632           | ) Nom 1 :          | AUROUX               | ] Nom 2 [        |                          |                     |          |
|                   | Date Effective : 26/05/20 | J8 🔟 Date Prévue : | 26/05/2008 15        | Zone Expe :      | DIER A                   |                     | _        |
|                   | Commentaire :             |                    |                      |                  | Opération : 800929       | Consigné            |          |
| Ajouter           | Emballage (Emballage)     | Solde              | Prix U. cons Calculé | es Pré           | Reprises                 |                     | sict     |
|                   | B2 LITRE BOR              | DELAISE 12         | 20 0.26              |                  |                          | 0.0                 | 10       |
| N*                | BOX BOX                   |                    | 5 10.00              |                  |                          | 0.0                 | 10       |
| N° Article Code   | C1 CASIER                 |                    | 10 0.50              |                  |                          | 0.0                 | 10       |
|                   | DO DALETTE                | JRE PALETTE        | 40 1.00              | 20               | 20                       | 0 20.0              | 1U<br>50 |
|                   | TO PALETTE                |                    | 10 13.30             | 5                |                          | 0 07.3              | 0        |
|                   |                           |                    |                      |                  |                          |                     |          |
|                   |                           |                    |                      |                  |                          |                     |          |
|                   |                           | Affichage d        | le toutes les        |                  |                          |                     |          |
|                   |                           | // consignes       | w du client          |                  |                          |                     |          |
|                   |                           | ( consignes        |                      |                  |                          |                     |          |
|                   |                           | ayant un sol       | Ide # U              |                  |                          |                     |          |
|                   |                           | = Selon par        | amétrage de          | la               |                          |                     |          |
|                   |                           | société            |                      |                  |                          |                     |          |
|                   |                           |                    |                      |                  |                          |                     |          |
|                   |                           |                    |                      |                  |                          |                     |          |

| 😰 Gestion de Co                                                                                                    | mmandes                                          |                                                                                                    |           |              |                      |                |                                       | 6                                        |
|----------------------------------------------------------------------------------------------------|--------------------------------------------------|----------------------------------------------------------------------------------------------------|-----------|--------------|----------------------|----------------|---------------------------------------|------------------------------------------|
| C         08009292           Entête         Lignes           N°         N° Article         Cool           >         1         10328         1xxxxxxxxxxxxxxxxxxxxxxxxxxxxxxxxxxxx | Pied de page<br>de article Libel<br>KCCFTX N EAU | N* Cli :         632         AUROU           Logistique         Documents         Identical           Ié Article         DE SOURCE 150 CL PAL 1,5 L | X         | Qte En       | 16 2 Emb 2 Prix Brut | 33350 ST TE    | En 'Mode<br>automatiqu<br>modificatio | semi-<br>ue', toute<br>on ou saisie dans |
|                                                                                                    | Sestion                                          | des Consignes Semi-autor                                                                                                    | natique   |              |                      |                | le tableau                            | nous tera passer                         |
|                                                                                                    | Type du Mo                                       | ouvement de Consigne                                                                                                    | nt        | C Fournis    | set r Modifica       | ation Manuelle | 14 4                                  |                                          |
|                                                                                                    | N* Clien                                         | t: 632 🖉 🛛 🛛                                                                                                    | lom 1 : 🛛 | UROUX        | Nom 2 :              |                | <sup>Fi</sup>                         | na                                       |
|                                                                                                    | Date Effective<br>Commentaire                    | e: 26/05/2008 🛐 Date P<br>e:                                                                                                    | révue : 2 | 6/05/2008    | II Zone Expe :       | 1 0pération    | : 8009292                             |                                          |
| Ajouter                                                                                                    | Emballage                                        | (Emballage)                                                                                                    | Solde     | Prix U. cons | Calculées            | Prévues        | Reprises                              | ħ                                        |
| N*                                                                                                    | ► B2<br>BOX                                      | BOX                                                                                                    | 120       | 10.00        |                      |                |                                       |                                          |
| N° Article Code                                                                                                    |                                                  | CASIER                                                                                                    | 10        | 0.50         | 20                   | 20             | 0                                     |                                          |
|                                                                                                    | PO                                               | PALETTE                                                                                                    | 10        | 13.50        | 5                    | 5              | 0                                     |                                          |

Il nous est possible, directement dans ce tableau :

- De modifier les quantités de consignes comptées
- De saisir des reprises d'emballages

#### Après modification dans le tableau des consignes...

Si nous sommes en mode semi-automatique : la gestion passe en Mode manuelle => si nous modifions des lignes de commande, les lignes de consignes modifiées ne seront pas recalculées.

## En pied de commande...

| 😰 Gestion de Commandes (Modification).             |                                   |                     |                  |                    |
|----------------------------------------------------|-----------------------------------|---------------------|------------------|--------------------|
| C 08001946 N* Cli : 134 AUCHAN                     | 49000                             | ANGERS              |                  |                    |
| Entête Lignes Pied de page Logistique Documents    |                                   |                     |                  |                    |
|                                                    | N* de Client à Facturer : 134     | Ø                   |                  |                    |
| Remise  Taux                                       | Nom 1 : AUCHAN Nom                | 2:                  | 1                |                    |
| Field de Fage : C Forfait                          | Regroup. Factures : NON & Non     |                     |                  |                    |
| Acompte<br>Pied de Page : C Forfait 0 % soit 0.00€ | Mode Réglement : BO4 🔗 BILLET A C | RDRE                |                  |                    |
| Frais de Frais de                                  | Date Echéance : 15                |                     |                  |                    |
| Facturation : ✓ Lalcul Auto Montant H I : U.3U €   | Commentaire :                     |                     | 1                |                    |
| O Dû au transporteur                               | Type de Titre : DS2 🐼 Doc Comm    | ercial              |                  |                    |
| Coût transport : Frais de port Montant Forfaitaire |                                   |                     |                  |                    |
| 0.00 & / Les Prix sont exprimés en HT              | Contrepartie Libellé Montant (€)  | Montant (€) Dev _   |                  |                    |
| TVA Droit et Taxe Consignes                        |                                   |                     |                  |                    |
| Tot. HT (€) Tot. TVA (€)                           |                                   | N° expé 08001946 :  | : Cumul des emba | alla 🔳 🗖 🔀         |
| TUTAL (€) TVA1 (5.5 \$ 200.93 11.0                 |                                   | 4 Emb 50 31 €/Emb   | Coût transno     | ort : 0.00 € (0.%) |
| HT : 201.23                                        |                                   | Final DP2           |                  |                    |
| TVA: 11.11                                         | NET A PAYER                       | Nbre (entier) 1     | 2 1 1            | 2                  |
| TTC: 212.34                                        | 270.84                            | % dispo 0 %         | 0% 50% 0%        | 0%                 |
|                                                    | <b>•</b>                          |                     |                  |                    |
|                                                    |                                   |                     |                  |                    |
|                                                    |                                   | άutre C24           |                  |                    |
|                                                    |                                   | Nbre (entier) 20 20 |                  |                    |
| SZurer ALEuppimer                                  |                                   | % dispo 0 %         |                  |                    |
| / PAYER =                                          |                                   |                     |                  |                    |
| ntant des marchand                                 | ises                              |                     |                  |                    |
| 1 1 TTC + co                                       | nsignes                           |                     |                  |                    |
| conandises                                         |                                   |                     |                  |                    |

En cliquant sur l'onglet 'Consignes'...

| į | ~ -                |           | Les Hrix sont exprimes en Hill |             |
|---|--------------------|-----------|--------------------------------|-------------|
|   | TVA Droit et Taxe  | Consignes |                                |             |
|   | Total Consigne :   | 164.50 🏷  |                                |             |
|   | Total Déconsigne : | 106.00    |                                | <           |
|   |                    |           |                                | NET A PAYER |
|   |                    |           |                                | 270.84      |

C'est en rouge... cela signifie que des modifications ont été faites dans le tableau des consignes.

Pour contrôler les consignes et saisir les retours : différents points d'accès en fonction de son organisation...

## ACCES A PARTIR DE LA COMMANDE...

Nous avons vu...

# ACCES A PARTIR D'UNE LISTE DE COMMANDES...

| Recherche d'Opération                  | s Commerciales                    |            |                     |                 |          |                      |                             |                  |        |
|----------------------------------------|-----------------------------------|------------|---------------------|-----------------|----------|----------------------|-----------------------------|------------------|--------|
| N* :                                   | Date de Création :                | 11         | 15                  | N* Client :     |          | _₽                   |                             |                  |        |
| Offres C Réservations     Commandes    | Date d'expédition p               | révue :    | _                   | Nom :           |          |                      |                             |                  |        |
|                                        | 01/01/2008 15                     | 31/12/2008 | 3 <u>15</u><br>Zo   | ne Exp. :       | Ø        | N° Exp :             |                             | ~ ~              |        |
| ⊂ Oui   Oui   Oui   C Tout             | Date d'expédition :               | 77         | 15 Tran             | sporteur :      | _₽       | N* va                | igue :                      | 8 🔊              | 1 😴    |
| Facturées                              | Date de Livraison :               |            | CP                  | livraison :     |          | _ ₽                  |                             | N° tournée :     |        |
|                                        | // 15                             | 11         | 15 Orc              | lre de Tri      |          |                      |                             | <b>I</b> =       | -      |
| Factu Expéd Nv N° Opératic<br>08001946 | Date Création Libel<br>27/02/2008 | lé         | N° de Client<br>134 | Nom 1<br>AUCHAN |          | Nom 2                | Rais, Soc.<br>SA AUCHAN FRA | Date d'expéditio |        |
| 08001944                               | 27/02/2008                        |            | 1013                | ABC             |          | AMBAZ                |                             |                  |        |
| 08001942           ▶         08001941  | 25/01/2008                        |            | 514                 | ALONZO          | JOCELYNE | Alimenta<br>Alimenta |                             |                  |        |
| 08001936                               | 24/01/2008                        |            | 456                 | ATAC            |          |                      | S.A. LACOBA                 |                  |        |
| 08001928                               | 24/01/2008                        |            | 103                 | HOPITAL         | CHATEAL  |                      | SANE VELAB TR               |                  |        |
| 08001926                               | 24/01/2008                        |            | 161                 | HOPITAL         | CHATEAL  |                      |                             |                  |        |
|                                        | 24/01/2000                        |            | 101                 | HOPTIAL         | CHATEAC  |                      |                             |                  | >      |
| Gérer Gérer                            | 1                                 |            | Fiche               | Can Link        |          |                      |                             |                  | Tana a |

Clic droit

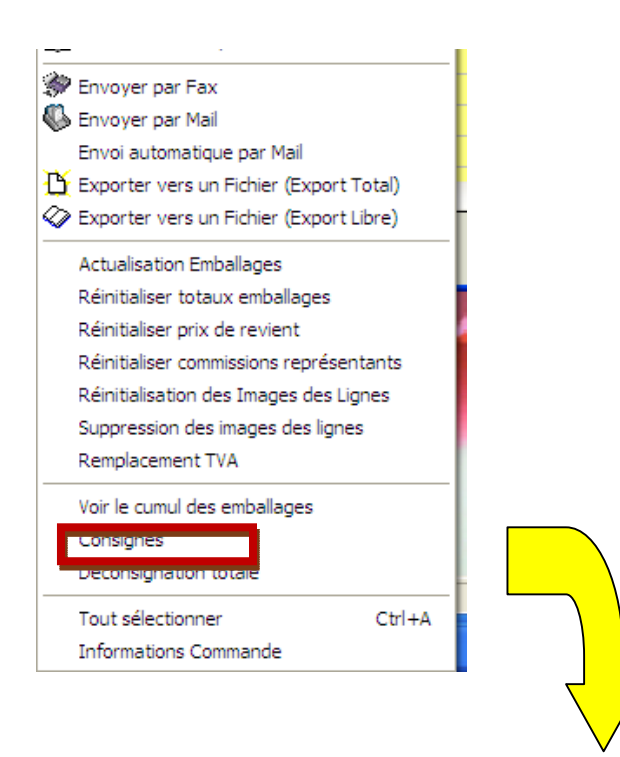

| 1 | 🦉 G       | estion d                    | les Consignes Semi-autor        | natique  |              |                       |                    |                    |                 |                     |
|---|-----------|-----------------------------|---------------------------------|----------|--------------|-----------------------|--------------------|--------------------|-----------------|---------------------|
|   | ⊢ Ty<br>© | <b>ipe du Mo</b> i<br>Vente | vement de Consigne              | nt       | C Fourniss   | eur Modifica          | tion Manuelle      | •                  | ► ►             |                     |
|   |           | N° Client                   | : 134 🕫 N                       | om 1 : 🗚 | UCHAN        | Nom 2 :               |                    | 7 <mark>F</mark> i | nal et consigné |                     |
| l | Date      | Effective                   | : 27/02/2008 IS Date Pr         | évue : 2 | 7/02/2008    | IS Zone Expe :        | 1 😥 1ER A          | <u> </u>           | Final           |                     |
|   | Сог       | mmentaire                   | :                               |          |              |                       | Opération :        | 8001946            | Consigné        |                     |
|   | E         | mballage                    | (Emballage)                     | Solde    | Prix U. cons | Calculées             | Prévues            | Reprises           | Montant consig  | Montant décon La 🔨  |
| L | ▶ BI      | L                           | Bouteilles Bières Sodas consigr | -480     | 0.20         | 480                   | 480                | 480                | 96.00           | 96.00               |
|   | C         | 1                           | CASIER                          | -20      | 0.50         | 20                    | 20                 | 20                 | 10.00           | 10.00               |
|   | D         | PO                          | 1/2 PALETTE                     | -5       | 5.00         | 1                     | 1                  | 0                  | 5.00            | 0.00                |
| L | ID        | )P                          | INTERCALAIRE 1/2 PALETTE        | 0        | 0.50         | 4                     | 4                  | 0                  | 2.00            | 0.00                |
|   | IF        | 2                           | INTERCALAIRE PALETTE            | 40       | 1.00         | 10.5                  | 11                 | 0                  | 11.00           | 0.00                |
|   | P         | 0                           | PALETTE                         | 0        | 13.50        | 2.5                   | 3                  | 0                  | 40.50           | 0.00                |
|   |           |                             |                                 |          |              |                       |                    |                    |                 | ~                   |
|   | <         |                             |                                 | _        |              |                       |                    |                    |                 |                     |
|   | S.        | <u>C</u> réer               | Supprimer                       |          |              | Tout <u>D</u> éconsig | ner <b>Supprim</b> | er Ligne           | ider 🖄 An       | nuler <b>Fermer</b> |

# ACCES A PARTIR DES TOURNEES DE LIVRAISON...

|         |                              | -              | ~              | ~                |        | ~ ~          | ~            |             |               |              |           |               |          |
|---------|------------------------------|----------------|----------------|------------------|--------|--------------|--------------|-------------|---------------|--------------|-----------|---------------|----------|
| 🐏 Sais  | sie des préparation          | s expédition   | j              |                  |        |              |              |             |               |              |           |               |          |
| C Ex    | nage<br>pédition ⓒ Opération | Date de Cré    | N*:[<br>ation: |                  |        | N° Clien     | t:           | <b>\$</b>   |               |              |           |               |          |
| r Tupe  | d'Opération                  | 11             | 15             | 11 3             | 15     | Nom          | n :          |             |               |              |           |               |          |
| C Off   | ires C Réservations          | Date d'expé    | dition prév    | vue :            |        | Nom 2        | 2:           |             |               |              |           |               |          |
| ⊙ Co    | mmandes                      | 11             | 15             | // 3             | 15     | Zone Exp     | . <b>D</b> Ø | N* Exp :    |               | ~            | -22       | -             |          |
| C Ou    | diées<br>i ⓒ Non ⓒ Tout      | Date d'expé    | dition :       | // 3             | T      | ransporteu   | r: 🗌 🖗       | N° vague    | :             |              | <b>D</b>  | <b>S</b>      |          |
| - Factu | urées —                      | ı Date de Livi | raison :       |                  | _      | CP livraisor | n:           |             |               | N° tourné    | e : 08029 | 222           |          |
| C Ou    | ii 💽 Non 🕤 Tout              | 11             | 15             | // 3             | 15     | Ordre de tr  | ii:          |             |               |              |           |               |          |
| N° 0    | pération Zone expéditi       | Nom 1          | D.             | ate expédition p | prévue | e N° ordre   | Nom 2        | Transporteu | r Désignation | transporteur | N regilt  | NL Stiquette: | Quantite |
|         | 08001927 1                   | HOPITAL CHA    | ATEAU 29       | 3/01/2008        |        | 222          |              |             |               |              |           |               |          |
|         | 08001926 1                   | HOPITAL CHA    | ATEAU 29       | 3/01/2008        |        | 222          |              |             |               |              |           |               |          |
|         | 08001925 1                   | HOPITAL CHA    | TEAU 29        | 3/01/2008        |        | 222          |              |             |               |              |           |               |          |

Clic droit...

| 😰 Vinifera 50                                                                                                    |               |
|----------------------------------------------------------------------------------------------------|---------------|
| Dossier Edition Logistique Fichier Achats Ventes Stocks Comptabilité Statistiques Fenêtre Paramètres Outils Aide                                                                                              |               |
|                                                                                                    |               |
| 😰 Saisie des préparations expédition                                                                                                    |               |
| Affichage     N°:     N° Client :       C Expédition ⊙ Opération     Date de Création :     N° Client :                                                                                                    |               |
| Type d'Opération     // is     // is     // is       Offres     Réservations     Date d'expédition prévue :     Nom 2 :       Ocommandes     // is     // is     Zone Exp. :     P N* Exp :                   |               |
| Expédiées Date d'expédition :                                                                                                    |               |
| Facturées Date de Livr 😰 Gestion des Consignes Semi-automatique                                                                                                    |               |
| N° Opération     Zone expéditi     Nom 1     Type du Mouvement de Consigne     Modification Manuelle       N° Opération     Construction     Construction     Construction     Modification Manuelle          | M             |
| 2         08001322         1         HOPTAL CHA         Final et c           08001926         1         HOPTAL CHA         N* Client : 161         Nom 1 : HOPTAL CHATEAUB         Nom 2 :         Final et c | onsign<br>al  |
| 08001925 1 HOPITAL CHA Date Effective : 29/01/2008 3 Date Prévue : 29/01/2008 3 Zone Expe : 1 0 1ER A                                                                                                    | igné          |
| Commentaire : Opération : 8001927                                                                                                    |               |
| Emballage (Emballage) Solde Prix U. cons Calculées Prévues Reprises Montar                                                                                                    | <u>al ^  </u> |
|                                                                                                    |               |
|                                                                                                    |               |

# ACCES A PARTIR DE LA GESTION DES CONSIGNES

| 🙆 Accès aux                                   | Mouvements o                           | de consignes  |                |                                          |                  |                       |                   |                     |              |
|-----------------------------------------------|----------------------------------------|---------------|----------------|------------------------------------------|------------------|-----------------------|-------------------|---------------------|--------------|
| Code en<br>Désignation en<br>Famille en<br>Zu | nballage :<br>nballage :<br>nballage : | Ø<br>Ø        | ]              | ☐ Type de Mouver<br>☐ Ventes<br>☐ Achats | ments —          | Clients               |                   |                     |              |
| Numéro mou                                    | vement :                               | du: 01/01/200 | 08 15 au: 27/  | 02/2008 19                               | 2                | 🔊 🏈                   |                   |                     |              |
| Type Mvt                                      | Numéro Mvt N*                          | Client Date M | vt IDate Effe  | ctivl Commentairel Pays                  | I Code Br        | enrési Nom 1 🔼        |                   |                     |              |
| Vente                                         | 8001944                                | 1013 27/02    | 🔡 Gestion d    | es Consignes Semi-autor                  | natique          | (                     |                   |                     |              |
| Vente                                         | 0001346                                | 134 27702     | Type du Mou    | vement de Consigne                       |                  |                       | Modification Manu | elle 😽              |              |
| Vente                                         | 8001588                                | 26 07/02      | 🖸 Vente        | C Achat C Clie                           | nt               | C Fournisseur         |                   |                     |              |
| Vente                                         | 8001413                                | 77 04/02      | N* Client      | - 1013 Ø                                 |                  | BC                    | Nom 2 · AMBAZA    | CBOISSO             | Final et con |
| Vente                                         | 8001560                                | 18 04/02      | Data Effective | 27/02/2000 TEL D-1- D                    |                  | 7/02/2009 78 -        | 2 [1] @           |                     | Final        |
| Vente                                         | 8001587                                | 76 01/02      | Date Effective | 2770272000 151 Date PI                   | evue : 2         | 770272008 13 2        |                   |                     | Consign      |
| Vente                                         | 8001928                                | 103 01/02     | Commentaire    | : [                                      |                  |                       |                   | Opération : 8001944 |              |
| Vente                                         | 8001842                                | 54 31/01      | Emballage      | (Emballage)                              | Solde            | Prix U. cons Calculée | s Prévues         | Reprises            | Mo 📥         |
| Vente                                         | 8001906                                | 171 31/01     | ▶ BL           | Bouteilles Bières Sodas consigr          | • 0              | 0.20                  | 960               | 960                 | 0            |
| Vente                                         | 8001905                                | 293 31/01     | C1             | CASIER                                   | 0                | 0.50                  | 40                | 40                  | 0            |
| Vente                                         | 8001886                                | 198 31/01     | DP0            | 1/2 PALETTE                              | 0                | 5.00                  | 1                 | 1                   | 0            |
| <                                             |                                        |               | IDP            | INTERCALAIRE 1/2 PALETTE                 | 0                | 0.50                  | 4                 | 4                   | 0            |
| (And )                                        | 0.1                                    |               | IP             | INTERCALAIRE PALETTE                     | 2                | 1.00                  | 13                | 13                  | 0 -          |
| <u> </u>                                      |                                        |               | PO             | PALETTE                                  | 2                | 13.50                 | 3                 | 3                   | 0            |
|                                               |                                        |               |                |                                          |                  |                       | · · · [570        |                     |              |
|                                               |                                        |               |                |                                          | out <u>D</u> éco | nsigner <b>J</b> Supp | rimer Ligne       | alider Annuler      | Eermer       |

La saisie des laissés (ce qu'on laisse au client) et des repris (ce qu'on lui reprend) se font dans une fenêtre qui est toujours identique :

- On crée un mouvement pour un client à une date donnée, avec un commentaire
- Ce mouvement est constitué de lignes : code emballage, quantité laissée et/ou reprise, commentaire.

- Notez que, ligne à ligne, le SOLDE apparaît pour information.

Cette fenêtre est accessible :

Fichier/ Emballages/ Consignes Clients (ou Fournisseur)

- La liste des mouvements correspondant aux critères saisis apparaît. Le bouton 'Créer' permet d'en créer un autre.
- Il est possible de modifier un mouvement précédemment saisi

## **Consignes calculées et prévues**

Dans le cas de l'utilisation des emballages en saisie de commande, Vinistoria calcule donc ces emballages qui seront utilisés et en 'déduit' donc ce que seront les quantités consignées : quantité calculée, arrondie en quantité entière : les quantités prévues.

## **Déconsignation globale**

Il est possible, sur une commande, de déconsigner tout ce qui avait donné lieu à consigne sur cette commande.

## **Consignes / Comptabilité / facturation**

La consigne n'est pas un élément de Chiffre d'affaires. C'est le seul élément que nous pourrons éventuellement modifier APRES édition de la facture

#### Mouvement d'à nouveau client

Afin de connaître la situation des consignes laissées chez un client, il est nécessaire de saisir un à-nouveau lors de la mise en place.

Cet à-nouveau reflète le solde par code emballage consigné présent chez le client au moment du démarrage du logiciel.

Cet à nouveau est saisi sous forme d'une mouvement client en cochant la case A-nouveau.

| - | Gestion                                  | des Consignes Semi-autor                     | natique                  |              |                                |                |                      |                          |              |                  |         |        |
|---|------------------------------------------|----------------------------------------------|--------------------------|--------------|--------------------------------|----------------|----------------------|--------------------------|--------------|------------------|---------|--------|
| [ | Type du Mo                               | C Achat C Clie                               | nt                       | C Fourniss   | eu                             | veau           |                      | I 	 	 ►<br>Final et cons | ▶  <br>igné  |                  |         |        |
| D | N° Clien<br>ate Effective<br>Commentaire | t: 324 99 N<br>a: 01/10/2009 19 Date P<br>a: | iom 1 : [4<br>révue : [0 | II/10/2009   | ATTUN Nom 2:<br>15 Zone Expe : | 1 Ø 1EF        | I A<br>ion : 1000    | ] Final                  |              |                  |         |        |
| ſ | Emballage                                | (Emballage)                                  | Solde                    | Prix U. cons | Reprises                       | Montant consig | Aontant décon L      | aissées                  | Prix U. déco | Commentaire      |         | ~      |
|   | BOX                                      | BOX                                          | 4                        | 10.00        | 0                              | 30.00          | 0.00                 | 3                        | 10.00        |                  |         |        |
|   | C1                                       | CASIER                                       | 3                        | 0.50         | 0                              | 3.00           | 0.00                 | 6                        | 0.50         |                  |         |        |
|   | DP0                                      | 1/2 PALETTE                                  | 2                        | 5.00         | 0                              | 10.00          | 0.00                 | 2                        | 5.00         |                  |         |        |
|   | IDP                                      | INTERCALAIRE 1/2 PALETTE                     | 2                        | 0.50         | 0                              | 1.00           | 0.00                 | 2                        | 0.50         |                  |         |        |
|   |                                          | 1                                            |                          |              |                                |                |                      | 1 mars                   |              |                  |         | >      |
|   | Dréer                                    | Supprimer                                    |                          |              |                                | <u> 1</u>      | Tout <u>D</u> éconsi | gner 🚺 Suppr             | imer Ligne   | <u>Sy</u> alider | Annuler | Fermer |

La date effective du mouvement correspond à la date de l'a-nouveau.

Exemple de facture avec consignes et déconsignes :

|                                                                                   | FON<br>D12<br>1640<br>FRA                   | ITAINE<br>- BP 3<br>X0 VOE<br>NCE             | : JOLIVAL<br>7<br>:UIL-ET-GI                   | GET                                |                                                     |                                                      | Fac                                | etu                                | re                               |                                    |                                                   | P                                       | ıge 1 de                             |
|-----------------------------------------------------------------------------------|---------------------------------------------|-----------------------------------------------|------------------------------------------------|------------------------------------|-----------------------------------------------------|------------------------------------------------------|------------------------------------|------------------------------------|----------------------------------|------------------------------------|---------------------------------------------------|-----------------------------------------|--------------------------------------|
| Tel:05.45.61.16.10<br>Fax:05.45.61.39.71<br>Email:                                |                                             |                                               |                                                |                                    |                                                     |                                                      |                                    |                                    |                                  |                                    |                                                   |                                         |                                      |
| Adresse de livr<br>LES CUISINES<br>259 rue du Géné<br>33360 ST TERRE              | aison<br>DEMA<br>raiDeG                     | i<br>NTE<br>aulle                             |                                                |                                    | <u>Factu</u>                                        | ration :                                             | L LES<br>EURL#<br>259 R<br>33350 ( | CUISIN<br>AUROL<br>ue Du<br>ST TER | NIERS DE<br>JX<br>GAL-DE-<br>RRE | E MAITE<br>GAULLE                  |                                                   |                                         |                                      |
| N° Facture D                                                                      | Date fax                                    | cture                                         | N° Client                                      |                                    | Solde                                               | Rep                                                  | résentar                           | nt I                               | Mode de                          | Réglerne                           | nt                                                | Date d'é                                | chéanc                               |
| 08005019                                                                          | 26/05/2                                     | 008                                           | 63                                             | 2                                  | 157.39                                              | BAUD                                                 | ON Sébas                           | tien 3-                            | EQUES A                          | LALIVRA                            | 3ON                                               | 26/06                                   | 5/2008                               |
| Bon de livraison                                                                  | N°: 0                                       | 800929                                        | 0                                              |                                    | Date d'e                                            | expédition                                           | 1:26/05                            | /2008                              |                                  |                                    |                                                   |                                         |                                      |
| N° Lig                                                                            | Dási                                        | gnation                                       |                                                | Qua<br>Cals                        | entité Ecofaxe<br>Colls                             | PU hors<br>Dioits                                    | s Rentse                           | PU<br>Drofts                       | PU arec<br>Drofts                | Montan<br>t hors                   | TVA                                               | Montant                                 | Monta<br>avec<br>drofts              |
| 1 EAU DE SOU                                                                      | RCE BOO                                     | X CF6 es                                      | au de                                          | 900                                | 5                                                   | 0.24                                                 | 3                                  |                                    | 0.243                            | 218.70                             | 1                                                 |                                         | 218.7                                |
|                                                                                   | 40 100                                      | 101,5                                         |                                                | 1                                  |                                                     |                                                      | 1                                  |                                    |                                  | 1                                  |                                                   |                                         |                                      |
|                                                                                   |                                             |                                               |                                                |                                    |                                                     |                                                      |                                    |                                    |                                  |                                    |                                                   |                                         |                                      |
| Frais de facturation                                                              | 0.20                                        |                                               |                                                |                                    |                                                     | TWA                                                  | λ<br>Ταυκ<br>5.5 %                 | Montar<br>21                       | tHT Mon<br>870                   | tant TVA<br>12.03                  | MONT                                              | rant<br>igne                            | 231.09                               |
| Frais de facturation :<br>Emtalage                                                | 0.30                                        | Consign                                       | 10                                             | Déca                               | reigne                                              | TV/<br>Code<br>1 March<br>2 March                    | Taux<br>5.5 %<br>19.6 %            | Montan<br>21                       | t HT Mon<br>8.70<br>0.30         | 12.03<br>0.06                      | MONT<br>Considered                                | IANT<br>igne<br>isigne<br>Stare         | 231.09<br>50.00<br>123.70<br>157.79  |
| Frais de facturation :<br>Embalage<br>BCX                                         | 0.30<br>FU<br>10.00                         | Consign<br>Nbre<br>5                          | ns<br>Montant<br>50.00                         | Déco<br>Nore<br>0                  | reigne<br>Nertant<br>0.00                           | TWP<br>Code<br>1 March<br>2 March                    | х<br>Ташк<br>5.5 %<br>19.6 %       | Montar<br>21                       | t HT Mon<br>8.70<br>0.30         | tant TVA<br>12.03<br>0.06          | MONI<br>Consi<br>Déco<br>Net à<br>Encai           | IANT<br>igne<br>nsigne<br>payer<br>issé | 231.09<br>50.00<br>123.70<br>157.39  |
| Frais de lacturation :<br>Embalage<br>RCX<br>CASER                                | 0.30<br>RU<br>10.00<br>0.50                 | Consign<br>Nbre<br>0                          | 10<br>Montant<br>50.00<br>0.00                 | Décce<br>Nore<br>0<br>10           | neigne<br>Mortant<br>0.00<br>5.00                   | Code<br>1 March<br>2 March<br>7 Codel HT             | А<br>Танк<br>19.6 %                | Montan<br>21<br>2                  | #HT Mon<br>8.70<br>0.30          | tant TVA<br>12.03<br>0.05          | MONI<br>Consi<br>Déco<br>Net à<br>Encai           | rANT<br>igne<br>payer<br>iss            | 231.09<br>50.000<br>123.70<br>157.39 |
| Frais de facturation :<br>Entralage<br>BCK<br>CASER<br>NTERCALARE PALE            | 0.30<br>RU<br>10.00<br>0.50<br>1.00<br>0.27 | Consign<br>Nbre<br>5<br>0<br>0                | ne<br>Montant<br>50.00<br>0.00<br>0.00         | Déco<br>Nore<br>0<br>10<br>200     | reigne<br>Mortant<br>0.00<br>20.00<br>31.20         | Tweeter<br>1 March<br>2 March<br>2 March<br>Totel HT | <u>Танк</u><br>5.5 %<br>19.6 %     | Montar<br>21<br>2                  | £HT Mon<br>8.70<br>0.30<br>19.00 | tant TVA<br>12.03<br>0.06          | MONT<br>Consi<br>Décor<br>Net à<br>Encal<br>Solde | igne<br>nsigne<br>payer<br>szé          | 231.09<br>50.00<br>123.70<br>157.39  |
| Frais de facturation :<br>Embalage<br>BOX<br>CASER<br>UTIRE DORDELAISE<br>PALETTE | 0.30<br>FU<br>10.00<br>0.50<br>1.00<br>0.26 | Consign<br>Nore<br>5<br>0<br>0<br>0<br>0<br>0 | 16<br>Montant<br>50.00<br>0.00<br>0.00<br>0.00 | Déca<br>Nore<br>0<br>10<br>20<br>5 | neigne<br>Mortant<br>0.00<br>5.00<br>31.20<br>67.50 | TV/A                                                 | А <u>Танк</u><br>5.5%<br>19.6%     | Montar<br>21<br>2                  | #HT Mon<br>8.70<br>0.30          | tant TVA<br>12.03<br>0.06<br>12.06 | MON<br>Consi<br>Dèco<br>Net à<br>Encai<br>Solde   | TANT<br>igne<br>nagyet<br>isso<br>s     | 231.09<br>50.000<br>123.70<br>157.39 |

-